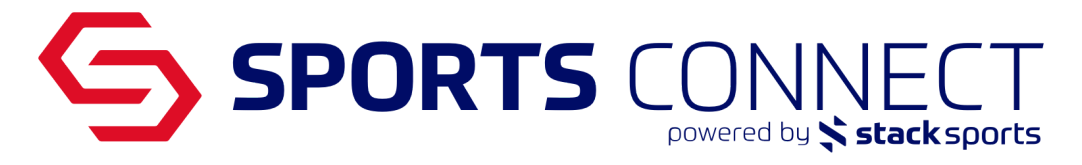

## **AYSO Section Expo Registration Guide**

1. Visit the event webpage.

2. Select any or all of the event sessions you would like to register for and select register at the bottom of the screen.

| Section 08 Michigan & Indiana                                   | EVEN                                                                                                    | п |
|-----------------------------------------------------------------|----------------------------------------------------------------------------------------------------|---|
|                                                                 |                                                                                                    |   |
|                                                                 |                                                                                                    |   |
| Register Event                                                  |                                                                                                    |   |
| 2023 AYSO Section 6/8 Expo                                      |                                                                                                    |   |
| To Register: Select the session, then click <b>Register</b> but | ton at the bottom of the page.                                                                                                    |   |
| EVENT TYPE                                                      |                                                                                                    |   |
| AYSO Expos                                                      | Chicago Marriott Naperville                                                                                                    |   |
| RESTRICTED                                                      | Naperville, IL 60563-1554<br>http://www.marriett.com/avent-reservations/reservation_link_mi2/d=16596370342358.kevsGDP&ann=resv/ink |   |
| REQUIRES PAYMENT                                                |                                                                                                    |   |
| Yes                                                             | Guogie wap                                                                                                    |   |
| START DATE                                                      |                                                                                                    |   |
| 9/9/2022                                                        | PRIMARY CONTACT                                                                                                    |   |
| END DATE<br>2/13/2023                                           |                                                                                                    |   |
| PAYMENTS ACCEPTED:                                              |                                                                                                    |   |
| Discover,Mastercard,Visa,ECheck,Cash                            |                                                                                                    |   |

| 01) Main Event       |                                                                                                    |           |           |
|----------------------|----------------------------------------------------------------------------------------------------|-----------|-----------|
| Status:              | Active                                                                                                    | Fee:      | \$230.00  |
| Start Date:          | 2/10/2023                                                                                                    | End Date: | 2/12/2023 |
| This session is mand | latory for the registration.                                                                                                    |           |           |
| 02) Introduction 1   | to Instruction Course - Friday AM                                                                                                    |           |           |
| Status:              | Active                                                                                                    | Fee:      | \$30.00   |
| Start Date:          | 2/10/2023                                                                                                    | End Date: | 2/10/2023 |
| Description:         | This course is required to take before you can take<br>Coach, Management, Referee Instructor                                                  |           |           |
| 03)Coach Instruc     | stor Course - Friday                                                                                                    |           |           |
| Status:              | Active                                                                                                    | Fee:      | \$30.00   |
| Start Date:          | 2/10/2023                                                                                                    | End Date: | 2/10/2023 |
| Description:         | Coach Instructor Course. This a reminder that you must<br>complete the Introduction to Instruction course before<br>you can take this course. |           |           |
| 04) Referee Instru   | uctor Course - Friday                                                                                                    |           |           |
| Status:              | Active                                                                                                    | Fee:      | \$30.00   |
| Start Date:          | 2/10/2023                                                                                                    | End Date: | 2/10/2023 |
|                      |                                                                                                    |           |           |
|                      |                                                                                                    |           |           |
| REG                  | ISTER                                                                                                    |           |           |

3. Choose from the three login options. Login with email, Login with Username, or Create Account. You must have a current registration application within AYSO to register for this event. If you are a Vendor you may create a new account.

| Ģ      | Sports Connect                                                        |
|--------|-----------------------------------------------------------------------|
| « Retu | rrn to Prior Page                                                     |
|        | Login with email                                                      |
|        | Need to login with your username and password?<br>Login with Username |
|        | Don't have an account?                                                |
|        |                                                                       |

Note: We recommend choosing to login with email and use your single sign-on email created when you registered with your region to sign in.

4. Once you have successfully signed in, click continue.

| Selected Event/Session                    |          |
|-------------------------------------------|----------|
| AYSO Expos:<br>2023 AYSO Section 6/8 Expo |          |
| Session:                                  |          |
| 01) Main Event                            |          |
| 04) Referee Instructor Course - Friday    |          |
|                                           | CONTINUE |
|                                           |          |
|                                           |          |
|                                           |          |

5. Verify your information is correct and choose continue at the bottom of the screen.

6. Register for the event by selecting the register button next to the name of the individual attending the event. You may need to add additional information about the attendee (e.g. date of birth).

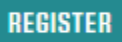

7. A pop up window will appear. Select the check box for the sessions you would like to attend and complete any required information; indicated with a red asterisk.

|                  | 는 · · · · · · · · · · · · · · · · · · ·              |
|------------------|------------------------------------------------------|
| (E) Ayso         | Register to event session                            |
|                  | Select event session to register for NATTest Brown12 |
| REGISTRATI       | 2023 AYSO Section 6/8 Expo                           |
| 1 ADD FAMILY MEM | ✓ 01) Main Event (Mandatory session)                 |
|                  | ✓ 04) Referee Instructor Course - Friday             |
|                  | ✓ 05) Mangement Instructor Course - Friday           |
|                  | PERSONAL INFORMATION                                 |

**EVENT ADDITIONAL INFORMATION** 

How Many years have you volunteered for AYSO\*

Are you signed up or have you taken Introduction to Instruction - This is required in order to take course\*

 No

 Are you signed up or have you taken Introduction to Instruction - This is required in order to take course\*

 No

\*Required \*\*Just One Required

8. Choose Save to close the window and continue at the bottom of the screen.

| If you would like to add additional family members please click the back button.         Name       IDNum       EventSession Registered       Remove         Annika Apple       15446-738262       01) Main Event       Remove                                                                                                    | ist Of Members R     | egistering This Event       |                                        | 9        |
|----------------------------------------------------------------------------------------------------|----------------------|-----------------------------|----------------------------------------|----------|
| Name         IDNum         EventSession Registered         Remove           Annika Apple         15446-738262         01) Main Event         Remove                                                                                                    | If you would like t  | to add additional family me | mbers please click                     |          |
| Annika Apple 15446-738262 01) Main Event Remove Remove                                                                                                    | N                    | TDN                         | Fundfastin Pasishad                    | 8        |
| And a set of the set of the set o | Name<br>Annika Apple | 15446-738262                | 01) Main Event                         | Remove   |
| Annika Apple 15446-756262 04) Referee Instructor Course - Friday Remove                                                                                                    | Annika Apple         | 15446-738262                | 04) Referee Instructor Course - Friday | Remove   |
|                                                                                                    |                      |                             |                                        |          |
|                                                                                                    |                      |                             |                                        |          |
|                                                                                                    |                      |                             |                                        |          |
|                                                                                                    |                      |                             |                                        |          |
|                                                                                                    |                      |                             |                                        |          |
|                                                                                                    |                      |                             |                                        |          |
|                                                                                                    |                      |                             |                                        |          |
|                                                                                                    |                      |                             |                                        |          |
|                                                                                                    |                      |                             |                                        |          |
|                                                                                                    | ACK                  |                             |                                        | CONTINUE |

9. Accept all Electronic Legal Agreements (ELA) by checking the box next to the text.

10. Choose agree & continue at the bottom of the screen.

| Accept ELA        |                                                                                                    |
|-------------------|----------------------------------------------------------------------------------------------------|
| ☐ I Accept        | 1 of 1       Refund Policy         Early-Bird Pricing<br>If canceled by early bird pricing deadline (50%) refund prior to 30 days or non opt out<br>(cancellation) date of event with hotel or venue.         Anything prior to the opt out date (100%) refund.         Event Cancellation:<br>If canceled 30 days before the event – No refund If canceled week of event – no refund (case<br>by case basis is in effect due to Acts of God or accidents).         ur First Name*       Your Last Name*         Annika       Apple |
| BACK              | PRINT AGREE & CONTINUE                                                                                                    |
| ADD FAMILY MEMBER | 2 REGISTER EVENT 3 ACCEPT ELA 4 MAKE PAYMENT 5 PRINT RECEIP                                                                                                    |

11. Select a payment method, enter any required information, and choose continue.

| 1 ADD FAMILY MEMBER      | 2 REGISTER EVENT        | 3 ACCEPT ELA     | 4 MAKE PAYMENT | 5 PRINT RECEIPT |                     |
|--------------------------|-------------------------|------------------|----------------|-----------------|---------------------|
| Please makes sure you ha | ave checked off any add | itional options. |                |                 |                     |
|                          |                         |                  |                |                 | TRADUCIR EN ESPAÑOL |

|            | Product                                                                             | Promo Code | Qty | Subtotal            |  |
|------------|-------------------------------------------------------------------------------------|------------|-----|---------------------|--|
|            | ✓ NATTest Brown12, Registration Fee,<br>05) Mangement Instructor Course -<br>Friday |            | 1   | 30.00               |  |
|            | ✓ NATTest Brown12, Registration Fee,<br>04) Referee Instructor Course - Friday      |            | 1   | 30.00               |  |
| items Orde | ✓ NATTest Brown12, Registration Fee,<br>01) Main Event                              |            | 1   | 230.00              |  |
|            | 3 item(s) totaling:                                                                 |            |     | 290.00              |  |
|            | Order Total:                                                                        |            |     | 290.00              |  |
|            | Total Due:                                                                          |            |     | <mark>290.00</mark> |  |

## 12. Print any receipts, ELA's, or return to the home page

| Print Receipt                                                                                                    |
|----------------------------------------------------------------------------------------------------|
| <b>Congratulations, registration is now complete!</b><br>Use the buttons below to save and print documents for your records. |
| PRINT RECEIPT                                                                                                    |
| PRINT ELA                                                                                                    |
| LOG OUT AND BACK TO [MY ACCOUNT LOGIN] PAGE                                                                                  |
|                                                                                                    |